## 忠信學校校內師生登入學習歷程檔案系統說明

2021年12月22日

1) 登入本校教師/學生 G-mail。

(例:<u>wanghw@chhs.hcc.edu.tw</u> 或<u>wanghw.lip23@stu.chhs.hcc.edu.tw</u>)

2) 於左上角位置處「Google 應用程式」找到「1Campus」(親師生平台)。

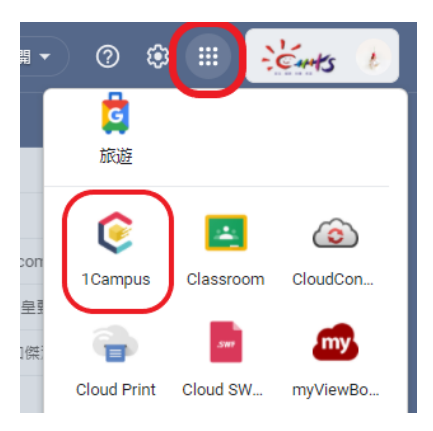

3) 進入「1Campus」後,找到「學習歷程檔案系統」,點選進入。
€1Campus」新竹類法信要校高中階段
₩1-

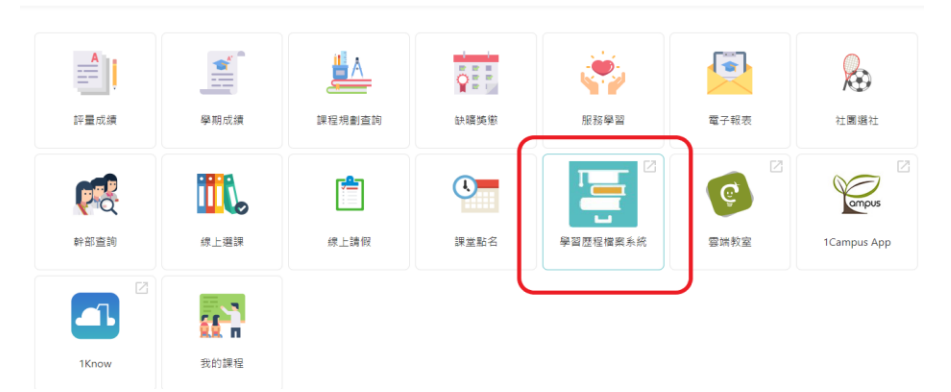

4) 首次登入,畫面會顯示「巨耀學習歷程系統」,請點選「允許授權」。

| 關於這個應用程式: |           |
|-----------|-----------|
|           |           |
|           |           |
|           |           |
|           | 關於這個應用程式: |

5) 進入學習歷程系統,開始使用介面。